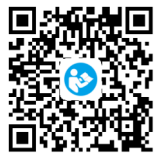

Access the detailed User Manual here

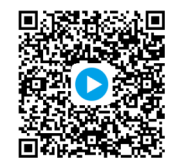

Access the Operation Video here

KAKA GROUP LTD www.azdome.hk Address: 1801-1808, HaiYun Building, No. 468, Minzhi Avenue, Longhua New District, Shenzhen, China. 518000, CN

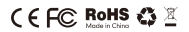

# **Owner's Manual**

FI-362B

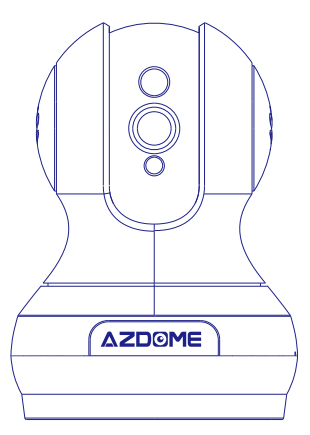

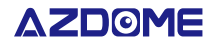

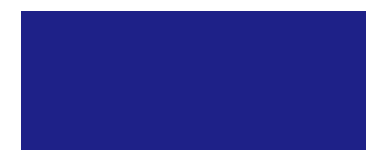

# •» INDEX

| 1. English        | 02 |
|-------------------|----|
| 2. Deutsch        | 09 |
| 3. Français       | 14 |
| 4. Italiano ····· | 19 |
| 5. Español        | 24 |
| 6. 日本語            | 29 |

#### •» WIRELESS IP CAMERA

Thank you for choosing AZDOME Wireless IP Camera. Please read this manual carefully and keep it for future reference. If you need any assistance, please email us at service@azdome.hk with your purchase order number and details of the issue.

#### •» 1.0 INSTALL "MIPC" APP

a.Scan 'MIPC' APP QR code.

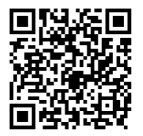

b. Download 'MIPC' APP from APP Store(iOS) or Play Store(Android).

Note: PC users please download our APP:

www.mipcm.com/download.

#### •» 2.0 ADD CAMERA TO ACCOUNT

a. Plug in device, open the APP, register an account, and log in.

b. Click on '+' in top left corner, select the device model, scan the QR code and add the device ID, and enter the network connection interface.

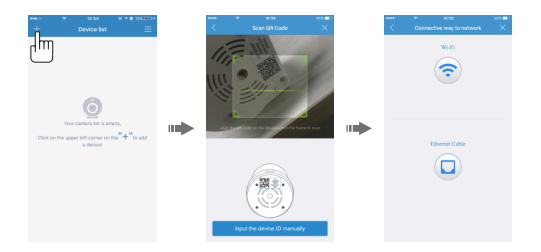

# •» 3.0 SELECT NETWORK CONNECTION

You could choose either WiFi or Ethernet to connect device , but some of devices only support one way.

#### a. Wi-Fi connection

Click the Wi-Fi connection icon and press the camera RESET button to enter the Wi-Fi configuration mode.Input the Wi-Fi password, the connection should be successful!

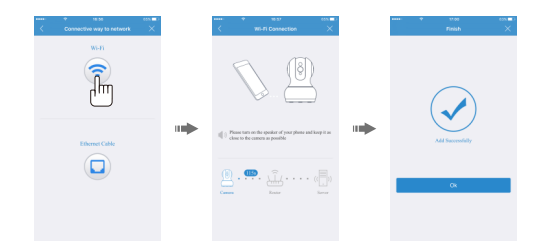

#### Note:

③Press RESET button, hold for 1-2 seconds to enter the Wi-Fi configuration, long press10-12 seconds to restore the factory settings.

@If the Wi-Fi configuration fails, try an ethernet connection

#### b. Ethernet connection

Click on the Ethernet connection icon, connect the network cable, change the password, and set Wi-Fi

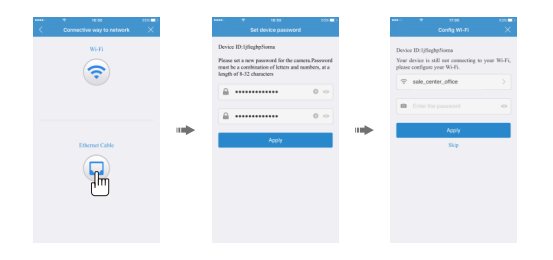

# •» 4.0 VIDEO RECORDING SETTINGS

#### a. SD card video recording setup

After you insert the SD card (need to be purchased separately) into the camera, you need to go to the 'Record' setting to enable vi deo recording. (Note: SD card should not be inserted into or removed fro m the camera while the camera is powered on; And SD card will be automatically formatted when inserted into the camera).

Step 1: Enter the camera.

Step 2: Enter the camera 'settings'.

Step 3: Enter the 'Record' setting.

Step 4: Select Recording mode (Continuous Recording/ Event Recording).

Step 5: Enable Recording and tap on 'Apply' to confirm the settings.

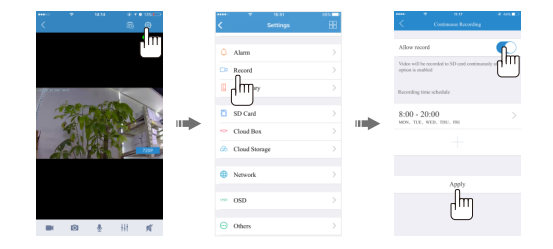

#### B. Cloud box video recording Settings

a.Connect the cloud box (need to be purchased separately) to a power supply and network by ethernet.

b.Add the cloud box to the account.

c.Connect the camera to the cloud box by APP settings.

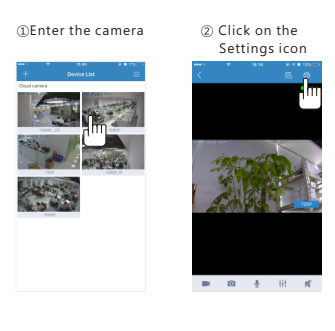

| Box'                       |   |
|----------------------------|---|
| Settings                   | 8 |
| Alarm                      |   |
| D1 Record                  |   |
| C Accessory                |   |
| D SD Card                  |   |
| Cloud Box                  |   |
| (T) borage                 |   |
| Network                    |   |
| ••• OSD                    |   |
| <ul> <li>Others</li> </ul> |   |

@Select the 'Cloud

④Select 'Enabled'

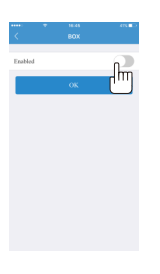

| )<br>Enter | the  | cloud | bo |
|------------|------|-------|----|
| ID an      | d pa | sswor | d  |

<u>م</u> .....

ЧШ

The cloud box con -nection is successfully

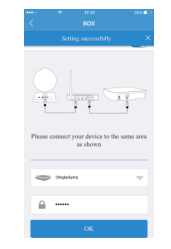

#### •» SAFETY INSTRUCTION

These instructions are intended to ensure that user can use the product

correctly to avoid danger or property loss.

The precaution measure is divided into "Warnings" and "Cautions"

Warnings: Serious injury or death may occur if any of the warnings are neglected.

Cautions: Injury or equipment damage may occur if any of the cautions are neglected.

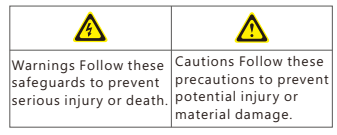

# 👌 Warnings

· Proper configuration of all passwords and other security settings is the responsibility of the installer and/or end-user.

 In the use of the product, you must be in strict safety regulations of the nation and region. Please refer to technical specifications for detailed information.
 Input voltage should meet both the SELV (Safety Extra Low Voltage) and the Limited Power Source with 100 to 240 VAC or 5 VDC according to the IEC60 950-1 standard. Please refer to technical specifications for detailed information.
 Do not connect several devices to one power adapter as

adapter overload may cause over-heating or a fire hazard. • Please make sure that the plug is firmly connected to the

power socket.

· If smoke, odor or noise rise from the device, turn off the power at once and unplug the power cable, and then please

contact the service center.

# 🔥 Cautions

Information in this document is subject to change without notice. As our product are subject to continuous improvement,our company reserve the right to modify product design, specifications and prices without notice.

# •» DRAHTLOSE IP-KAMERA

Vielen Dank für Ihre Entscheidung von Azdome. Bitte lesen Sie die Bedienungsanleitung richtig durch bevor Sie den Artikel benutzen. Wenn Sie irgendwelche Frage haben "kontaktieren Sie bitte uns direkt service@azdome.hk.

#### •» 1.0 MIPC APP INSTALLATION

a. Scannen Sie den QR Code der MIPC App.

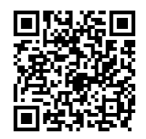

b. Suchen Sie nach MIPC im App Store (iOS) oder Play Store (Android).

Hinweis: PC-Nutzer laden die APP unter: www.mipcm.com/download herunter.

# •» 2.0 HINZUFÜGEN DER KAMERA IN DER APP

a. Starten Sie die MIPC App, registrieren Sie sich mit einem neuen Account und loggen Sie sich ein.

b. Unter Verzeichnis der Geräte, klicken Sie auf das + Symbol in der oberen Linken Ecke. Scannen Sie dann den QR Code der Kamera.

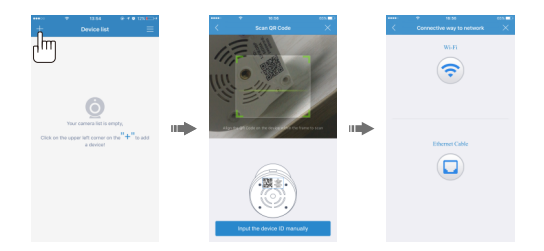

#### •» 3.0 NETZWERK VERBINDUNG

Sie können wählen entweder Wi-Fi oder ethernet zu verbinden gerät, aber einige von geräte nur unterstützung eine weg.

#### a. Wi-Fi Verbindung

Klicken Sie auf das Wi-Fi Symbol und drücken Sie die RESET-Taste, um den Wi-Fi Modus zu konfigurieren. Geben Sie das Wi-Fi Passwort ein, die Verbindung sollte erfolgreich sein!

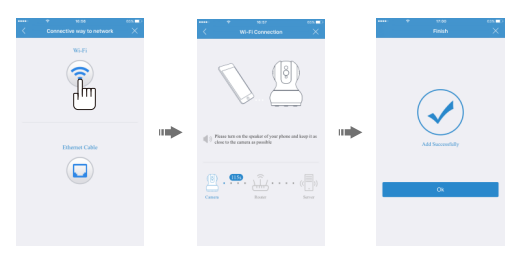

#### Hinweis:

Drücken Sie die RESET-Taste, halten Sie die Taste 1-2 Sekunden gedrückt, um die Wi-Fi Konfiguration aufzurufen. Drücken Sie kurz die Taste 10-12 Sekunden, um die Werkseinstellungen wiederherzustellen.

②Wenn die Wi-Fi Konfiguration fehlschlägt, versuchen Sie eine Ethernet-Verbindung.

#### b. Ethernet Verbindung

Verbinden Sie die Kamera mit dem Netzwerkkabel und klicken Sie auf das Ethernet Symbol.

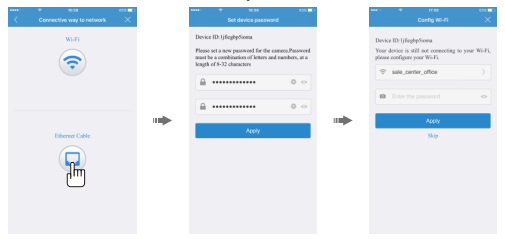

# •» 4.0 VIDEO AUFZEICHNUNG EINSTELLUNGEN

A. SD-Karten: Video und Aufnahme-Konfiguration Wenn die SD-Karte (müssen separat erworben werden) in

die Kamera eingelegt wurde, müssen Sie die Einstellungen manuell einrichten, um die Aufnahmefunktion einzustellen. Schritt 1: Geben Sie Videokamera Schritt 2: Geben Sie Einstellungen Schritt 3: Wählen Sie den Aufnahme Schritt 4: Wählen Sie den Video-Aufnahme-Modus (Fortlaufendes Video/ Veranstaltungsvideo Schritt 5: Öffne den 'Videoaufnahme zulassen' Knopf, Wählen Sie 'Anwenden' Knopf

| ••••• • • • • • • • • • • • • • • • •      | ••••• • ••    |          | ····· * *** ****                                                         |
|--------------------------------------------|---------------|----------|--------------------------------------------------------------------------|
| < 8 8                                      | < Settings    | <b>H</b> | Continuous Recording                                                     |
| 4 m                                        | Alam          |          | Allow record                                                             |
|                                            | Record        |          | Video will be recorded to SD and continuously after<br>option is enabled |
| Prese and                                  | _ կրու        |          | Recording time schedule                                                  |
| -79-20-0-0-0-0-0-0-0-0-0-0-0-0-0-0-0-0-0-0 | SD Card       | >        | 8:00 - 20:00 >                                                           |
|                                            | Cloud Bex     |          |                                                                          |
|                                            | Cloud Storage |          |                                                                          |
|                                            |               |          |                                                                          |
|                                            | Wetwork       |          | Apply                                                                    |
|                                            | ••• OSD       |          | րոհ                                                                      |
| nn no ∳ Hi n″                              | Others        |          | $\cup$                                                                   |

| ④Drücken Sie auf die<br>'Aktiviert' | ⑤Geben Sie die Cloud Box<br>ID und das Passwort ein     |
|-------------------------------------|---------------------------------------------------------|
| ₩ 1646 ert.∎><br>< BOX              | C BOX                                                   |
| Enabled<br>OX                       |                                                         |
|                                     | Please connect year device to the same area<br>as shown |
|                                     | · ·····                                                 |
|                                     | dm                                                      |

| Cloud Box erfolgreich<br>verbunden                   |
|------------------------------------------------------|
| K BOX                                                |
| Setting successfully X                               |
|                                                      |
| Please connect your device to the same area as shown |
| Tradators 🗸 🗸                                        |
| ≙                                                    |
| ОК                                                   |

#### B. Cloud box video recorder Einstellungen

a. Verbinden Sie die Cloud Box (müssen separat erworben werden) mit dem Netzteil und dem Internet Kabel.

b. Fügen Sie die Cloud Box zu ihren Konto hinzu.

c. Verbinden Sie die Camera mithilfe der App Einstellung zu der Cloud Box hinzu.

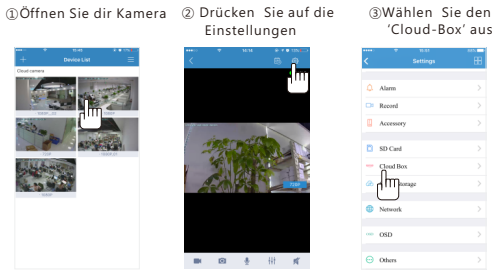

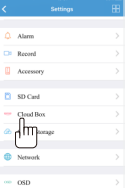

# •» CAMÉRA SANS FIL IP

Merci pour choisir AZDOME Caméra Sans Fil IP. Veuillez lire ce manuel attentivement et conservez-le pour référence ultérieure. Si vous avez besoin d'aide, s'il vous plaît nous contactez par mail service@azdome.hk avec le numéro de commande et les détails du problème.

# •» 1.0 INSTALLEZ L'APPLICATION 'MIPC'

a. Scannez le QR Code de l'application 'MIPC'

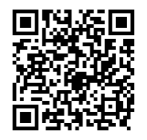

b. Téléchargez l'application 'MIPC' depuis l'App Store (iOS) ou le Play Store (Android).

Note : Utilisateurs PC, merci de télécharger l'application sur : www.mipcm.com/download

# •» 2.0 AJOUTER CAMÉRA AU COMPTE

a. Branchez l'appareil, ouvrir l'application, enregistrez un compte, connectez vous.

 b. Cliquez sur le '+' dans le coin supérieur gauche,
 sélectionnez le modèle de l'appareil, scannez le code QR,
 ajoutez l'ID de l'appareil et entrer les informations de configuration du réseau.

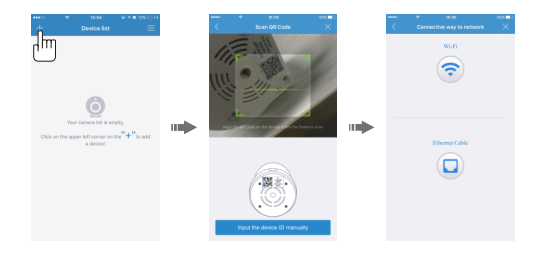

# •» 3.0 SÉLECTIONNEZ LE RÉSEAU DE CONNEXION

Tu pourrait choisir soit Wi-Fi ou dispositif à relier ethernet, mais certains appareils ne supportent qu'une seule façon.

#### a. Connexion Wi-Fi

Cliquez sur l'icône de connexion Wi-Fi et pressez le bouton RÉINITIALISER pour rentrer dans le mode de configuration Wi-Fi. Entre le mot de passe du réseau Wi-Fi, la connexion

#### devrait réussir.

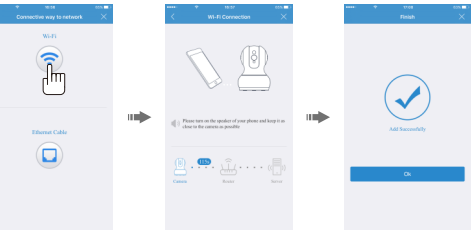

#### Note :

 Appuyez sur la touche RÉINITIALISER, maintenir entre 1-2 secondes pour rentrer dans le mode de configuration Wi-

Fi, appuyez longuement entre 10-12 secondes pour restaurer les options d'usine.

② Si la configuration Wi-Fi ne réussit pas, essayez une connexion Ethernet.

#### **b.** Connexion Ethernet

Cliquez sur l'icône de connexion Ethernet, connectez le câble réseau, changez le mot de passe et sélectionnez Wi-Fi.

| Specific         Specific                                                                                                    |   | * 100                     | 00 N | ****                                                         | 10.59                                       | 605 <b>m</b> )                |       |               | ···· *                             | ···· • 1766                                                         |                                                                            | ···· • 1706                                                                | *** • 1706                                                                     | Ann - TT00                                                                    | ····· · · · · · · · · · · · · · · · ·                                         | *** ¥ 1700 0                                                                  | ···· • • • • • • • • • • • • • • • • •                                         | *** <b>* 1706</b> 60                                                            |
|----------------------------------------------------------------------------------------------------|---|---------------------------|------|--------------------------------------------------------------|---------------------------------------------|-------------------------------|-------|---------------|------------------------------------|---------------------------------------------------------------------|----------------------------------------------------------------------------|----------------------------------------------------------------------------|--------------------------------------------------------------------------------|-------------------------------------------------------------------------------|-------------------------------------------------------------------------------|-------------------------------------------------------------------------------|--------------------------------------------------------------------------------|---------------------------------------------------------------------------------|
| Sun Devel Diploytion<br>Comparison of the Sun Sun Sun Sun Sun Sun Sun Sun Sun Sun                                                                                                    | < | Connective way to network | ×    | Set                                                          | device password                             |                               |       |               |                                    | Config WI-FI                                                        | Config Wi-Fi                                                               | Config Wi-Fi                                                               | Config Wi-Fi                                                                   | Config Wi-Fi                                                                  | Config Wi-Fi                                                                  | Config Wi-Fi                                                                  | Config Wi-Fi                                                                   | Config Wi-Fi                                                                    |
| Control Control Contr |   | WEFE                      |      | Device ID: Ijflegh                                           | p5iema                                      |                               |       | Devi          | Device ID: 1/fee                   | Device ID:1jflegbp5ioma                                             | Device ID:1jflegbpSioma                                                    | Device ID:1)flegbp5ioma                                                    | Device ID:1/flegbySioma                                                        | Device ID:1jflegbpSioma                                                       | Device ID:1jflegbpSioma                                                       | Device ID:1jflegbpSioma                                                       | Device ID:1jflegbp5ioma                                                        | Device ID:1jflegbySioma                                                         |
| Image: A first contained           Image: A first contained           Image: A first contained           Image: A first contained           Image: A first contained           Image: A first contained           Image: A first contained           Image: A first contained           Image: A first contained           Image: A first contained           Image: A first contained                                                                                                    |   | 0                         |      | Please set a new p<br>must be a combin<br>leasth of \$122 do | asswerd for the car<br>ation of letters and | nem.Password<br>numbers, at a |       | Year<br>pleas | Year device is<br>please configure | Your device is still not connecting<br>please configure your Wi-Fi. | Your device is still not connecting to you<br>please configure your Wi-Fi. | Your device is still not connecting to your<br>phase configure your Wi-Fi. | Your device is still not connecting to your 't<br>please configure your Wi-Fi. | Your device is still not connecting to your W<br>please configure your Wi-Fi. | Your device is still not connecting to your W<br>please configure your Wi-Fi. | Your device is still not connecting to your W<br>please configure your Wi-Fi. | Your device is still not connecting to your We<br>please configure your Wi-Fi. | Your device is still not connecting to your Wi-<br>please configure your Wi-Fi. |
| Elizenti Calie Avely                                                                                                    |   | $\mathbf{\bullet}$        |      | A                                                            |                                             |                               |       | Ŷ             | 🗢 sala_ce                          | ⇒ sale_center_office                                                | ⇒ sale_center_office                                                       | sale_center_office                                                         |                                                                                | 🗢 sale_center_office                                                          |                                                                               |                                                                               |                                                                                |                                                                                 |
| Ethenst Cable                                                                                                    |   |                           |      |                                                              |                                             |                               |       |               | 60 Enter D                         | Enter the password                                                  | Enter the password                                                         | Erter the password                                                         | Enter the password                                                             | Enter the password                                                            | Enter the password                                                            | Enter the password                                                            | Enter the password                                                             | Enter the password                                                              |
| Ethernet Gable                                                                                                    |   |                           |      |                                                              | •••••                                       | 0 0                           |       |               |                                    |                                                                     |                                                                            |                                                                            |                                                                                |                                                                               |                                                                               |                                                                               |                                                                                |                                                                                 |
| Dhenet Cable                                                                                                    |   |                           |      |                                                              | Arch                                        |                               | <br>• | •             | •                                  | Acsty                                                               | Assty                                                                      | Accity                                                                     | Acsty                                                                          | Acsty                                                                         | Acsty                                                                         | Acsty                                                                         | Accity                                                                         | Accity                                                                          |
|                                                                                                    |   | Ethernet Cable            |      |                                                              | 1494                                        |                               |       |               |                                    | Skip                                                                | Skip                                                                       | Skip                                                                       | Skip                                                                           | Skip                                                                          | Skip                                                                          | Skip                                                                          | Skip                                                                           | Skip                                                                            |
|                                                                                                    |   | lin                       |      |                                                              |                                             |                               |       |               |                                    |                                                                     |                                                                            |                                                                            |                                                                                |                                                                               |                                                                               |                                                                               |                                                                                |                                                                                 |
|                                                                                                    |   | <u> </u>                  |      |                                                              |                                             |                               |       |               |                                    |                                                                     |                                                                            |                                                                            |                                                                                |                                                                               |                                                                               |                                                                               |                                                                                |                                                                                 |
| 1                                                                                                    |   |                           |      |                                                              |                                             |                               |       |               |                                    |                                                                     |                                                                            |                                                                            |                                                                                |                                                                               |                                                                               |                                                                               |                                                                                |                                                                                 |
| H                                                                                                    |   |                           |      |                                                              |                                             |                               |       |               |                                    |                                                                     |                                                                            |                                                                            |                                                                                |                                                                               |                                                                               |                                                                               |                                                                                |                                                                                 |
| <u></u>                                                                                                    |   |                           |      |                                                              |                                             |                               |       |               |                                    |                                                                     |                                                                            |                                                                            |                                                                                |                                                                               |                                                                               |                                                                               |                                                                                |                                                                                 |

# •» 4.0 PARAMÈTRES D'ENREGISTREMENT VIDÉO

#### a. Configuration enregistrement sur carte SD

Quand la carte SD (doivent être achetés séparément) est insérée dans la caméra, il faut manuellement configurer les options pour accéder à la fonction d'enregistrement. Étape 1: Entrez dans le caméra Étape 2: Entrez dans le Réglages Étape 3: Entrez dans le Enregistrement Étape 4: Sélectionnez le mode d'enregistrement (Vidéo continu / Vidéo de l'événement) Étape 5: Ouvrez le bouton 'Autoriser l'enregistrement vidéo', sélectionnez le bouton 'Appliquer'.

|                     | < | ⊤ n.st<br>Settings | BB | Kontana                                       | nn kanto                  |
|---------------------|---|--------------------|----|-----------------------------------------------|---------------------------|
| 1 m                 |   | Alarm              |    | Allow record                                  |                           |
|                     | 0 | Record             |    | Video will be recorded to 5 option is enabled | D card continuously after |
|                     | • | łm <sub>2</sub>    |    | Recording time schedule                       |                           |
| - The second second |   | SD Card            |    | 8:00 - 20:00<br>MON, TLE, WED, THE,           | -                         |
|                     | - | Cleud Box          |    |                                               |                           |
|                     | 6 | Cloud Storage      |    |                                               |                           |
|                     | • | Network            |    | ,                                             | instr                     |
|                     | - | OSD                |    |                                               | Îm                        |
| ■ © § H #           |   | Others             |    | l                                             | <u> </u>                  |

#### b. Configuration de l'enregistrement vidéo dans la boîte aux nuages

a. Connectez la boîte de nuage (doivent être achetés

séparément) à l'alimentation et au réseau ethernet.

- b. Ajouter la zone de nuage au compte.
- c. Connectez l'appareil photo sur la boîte de nuage grâce à l'application.

#### ①Ouvrir la caméra

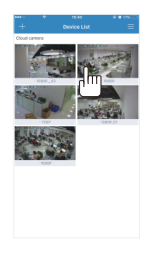

④Cliquez sur de 'Activé'

② Cliquez sur l'icône de réglage

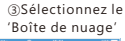

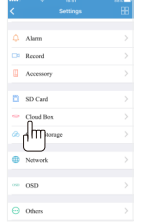

©Entrez l'identifiant et le mot de passe de la boîte aux nuages aux nuages est réussie

🗰 🖻 🎍 🗄 🛒

- Intelec

△ .....

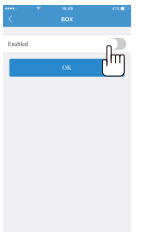

| de | la boîte | aux nua | ges |   | aux | nuag | jes es | t réussie |
|----|----------|---------|-----|---|-----|------|--------|-----------|
|    |          | 385.80  |     | 1 |     |      |        |           |
|    |          |         |     |   |     |      |        |           |
|    |          | -       |     |   |     |      |        |           |

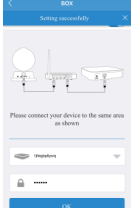

#### •» FOTOCAMERA SENZA FILI IP

Grazie per aver acquistato AZDOME Wireless IP Camera. Si prega di leggere questo manuale con attenzione prima di usarlo. Se vuole conoscere tutte le novità AZDOME o ha qualsiasi domanda o necessita di ulteriore assistenza, non esitare a contattarci via e-mail service@azdome.hk.

# •» 1.0 INSTALLA L'APPLICAZIONE 'MIPC'

a.Fare la scansione di codice QR 'MIPC'

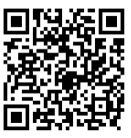

b. Scaricare l'APP di 'VSmaHome dal' App Store (iOS) o Play Store (Android).

Nota: Scaricare la nostra applicazion per gli utenti PC: www.mipcm.com/download.

#### •» 2.0 AGGIUNGERE LA TELECAMERA

a.Collegare la telecamera, aprire l'applicazione, registrare un'accounto ed effettuare il login.

b.Cliccare su "+" in alto a sinistra, selezionare il modello della telecamera, e seguire la scansione del codice QR.

# •» 3.0 SELEZIONARE LA CONNESSIONE DI RETE

Puoi scegliere Wi-Fi o cavo per connettere i dispositivi, ma alcuni modelli supportano solo uno di essi.

#### a. Connessione Wi-Fi

Cliccare sull'icona della connessione Wi-Fi e premere il pulsante RESET per accedere alla connessione Wi-Fi, Modalità di configurazione.Inserire la password di Wi-Fi, la connessione dovrebbe essere riuscito!

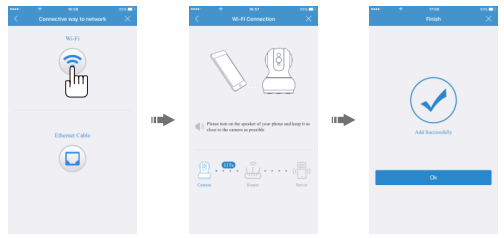

#### Nota:

① Premere il pulsante RESET, tenere premuto per 1-2 secondi per entrare nella configurazione Wi-Fi, premere a lungo 10-12secondi per ripristinare le impostazioni di fabbrica.

② Se la configurazione Wi-Fi non riesce, provare una connessione d'ethernet.

#### b.connessione Ethernet

Cliccare sull'icona della connessione Ethernet, collegare il cavo di rete, cambiare la password e impostare Wi-Fi.

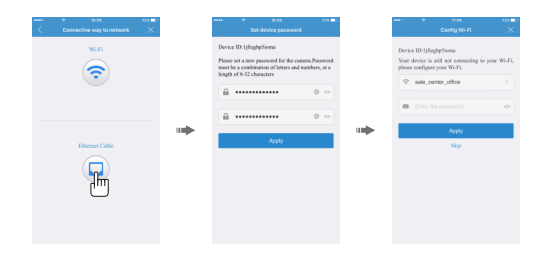

#### •» 4.0 IMPOSTAZIONI DI REGISTRAZIONE VIDEO

a. Impostazione per la registrazione video su SD card Quando la scheda SD (devono essere acquistati separatamente) viene inserita nella fotocamera, è necessario impostare manualmente, Le impostazioni per aprire la funzione di registrazione.

Passo 1: Entrare la videocamera Passo 2: Entrare la Impostazione di schermata Passo 3: Entrare la Registra Passo 4: Selezionare la modalità di registra (video continuo / video dell'evento) Passo 5: apri il pulsante "Consenti registrazione video", selezionare il pulsante "Applica"

|                                                                                                    | < | ♥ 19:51<br>Settings | EB | Continuous Recording                                             | 9 445 <b>8</b> 2 |
|----------------------------------------------------------------------------------------------------|---|---------------------|----|------------------------------------------------------------------|------------------|
| 100                                                                                                    |   | Alam                |    | Allow recent                                                     |                  |
|                                                                                                    |   | Record              |    | Video will be recorded to SD card continuou<br>option is enabled | siy after        |
| and the second second s |   | hu.                 |    | Recording time schoolale                                         |                  |
| - PARTING AND                                                                                                    |   | SD Card             |    | <br>8:00 - 20:00                                                 |                  |
|                                                                                                    | - | Cloud Bex           |    |                                                                  |                  |
| AMPS LES                                                                                                    | ۵ | Cloud Storage       |    |                                                                  |                  |
|                                                                                                    | 0 | Network             |    |                                                                  |                  |
|                                                                                                    |   | OSD                 |    | Apply Imm                                                        |                  |
|                                                                                                    |   |                     |    |                                                                  |                  |
| ■ ® § ⊞ #                                                                                                    | Θ | Others              |    |                                                                  |                  |

#### b. Impostazione registrazione video su cloud box

a. Connetti il cloud box (devono essere acquistati all'alimentazione e alla rete vie ethernet.

b. Aggiungi il cloud box all'account.

c. Connetti la camera al cloud box usando l'applicazione Connetti la camera al cloud box usando l'applicazione.

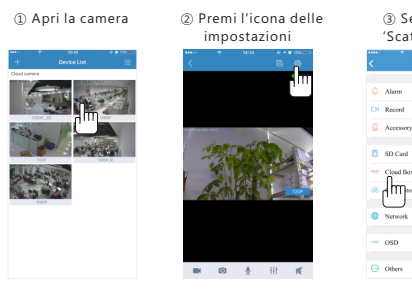

| ③ Selezion<br>'Scatola nu' | ail<br>vola' |
|----------------------------|--------------|
| C Settings                 | 88           |
| 🗘 Alarm                    |              |
| D Record                   |              |
| Accessory                  |              |
| D SD Card                  |              |
| Cloud Box                  |              |
| (m)wrap                    |              |
| Network                    |              |
| ••• OSD                    |              |
| \ominus Others             |              |

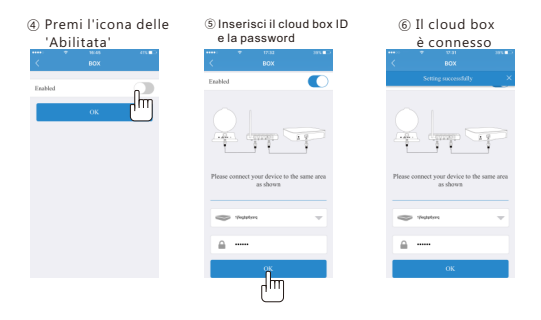

# •» GARANZIA E SERVIZIO CLIENTI

Offriamo una garanzia per questo dispositivo per 24 MESI dalla data originale di acquisto per difetti di fabbricazione. Se il dispositivo non funziona a causa di un difetto di fabbricazione, si prega di contattare il venditore direttamente per avviare la richiesta di ritorno e procedura di garanzia.

#### Servizio Clienti

Se vuole conoscere tutte le novità AZDOME o ha qualsiasi domanda o necessita di ulteriore assistenza, non esitare a contattarci via e-mail service@azdome.hk. Le risponderemo entro 24 ore.

#### Contattarci

Web: www.azdome.hk

E-mail: service@azdome.hk (tutte le richieste)

# •» CÁMARA IP INALÁMBRICA

Gracias por elegir la IP cámara inalámbrica AZDOME. Lea este manual de instrucciones detenidamente y consérvelo para referencias en futuro. Si necesita ayuda, envíenos un correo electrónico a service@azdome.hk con su número de orden de compra y los detalles del problema.

# •» 1.0 INSTALA LA APP'MIPC'

a. Escanea el código QR 'MIPC'.

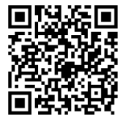

b. Descarga la APP 'MIPC' de % APP Store (iOS) o Play Store (Android).

Nota: Los usuarios de PC pueden descargar la APP en www.mipcm.com/download.

# •» 2.0 AÑADE LA CÁMARA A LA CUENTA

a.Conecta el dispositivo, abre la APP, registra una cuenta e inicia sesión.

b.Haz click en '+' en la parte superior izquierda, selecciona el modelo de dispositivo, escanea el código QR y agrega el ID del dispositivo. Por último, entra en la interfaz de conexión de red.

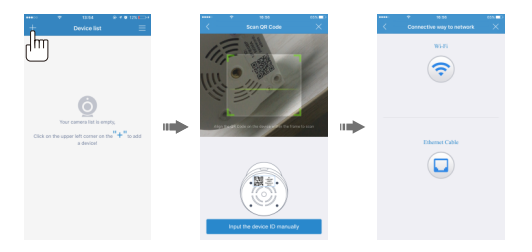

# •» 3.0 SELECCIONA LA CONEXIÓN DE RED

Puede elegir Wi-Fi o cable para conectar dispositivos, pero algunos modelos solo son compatibles con uno de ellos.

#### a.Conexión Wi-Fi

Haz click en el icono de conexión Wi-Fi y pulsa el botón RESET para entrar en el modo de configuración Wi-Fi. Introduce la contraseña, la conexión debería realizarse

# correctmente.

#### **b.Conexión Ethernet**

Haz click en el icono de conexión Ethernet, conecta el cable de red, cambia la contraseña y configura el Wi-Fi.

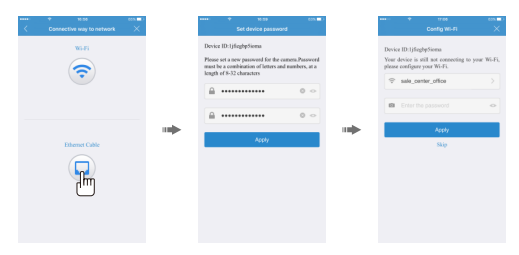

# •» 4.0 CONFIGURACIÓN DE GRABACIÓN DE VÍDEO

A.onfiguración de grabación de vídeo en tarjeta SD

Cuando se inserta la tarjeta SD (necesita ser comprado por separado) en la

cámara, es necesario configurar manualmente los ajustes para abrir la función de grabación.Paso

- ①: Entra en cámara Paso
- 2: Entra en Ajustes Paso
- ③: Entra en grabar video Paso
- (4): Seleccionar el modo de grabación (video continuo /

video del evento)

(5): Abra el botón "Permitir grabación de video", seleccione el botón "Aplicar"

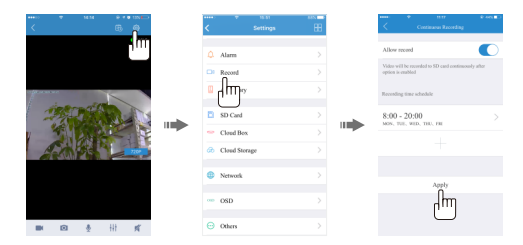

- B. Ajustes de grabación de vídeo en un Cloud Box
- a. Conecta the Cloud Box (necesita ser comprado por separado) a la corriente y a la red.
- b. Agrega el Cloud Box a tu cuenta.
- c. Conecta la cámara al Cloud box usando los ajustes en la App.

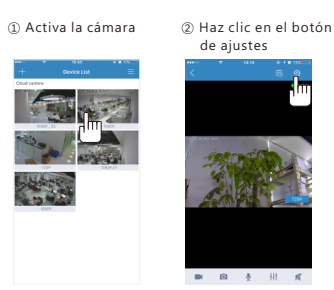

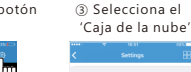

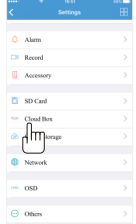

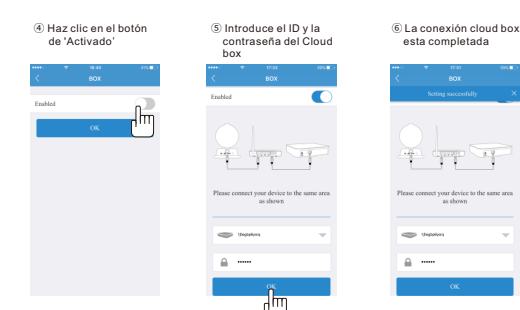

# ●≫ 無線IP防犯カメラ

この度はAZDOME無線IP防犯カメラ(以下本製品)をお買い上げいた だき、誠にありがとうございます。ご使用の前にこの取扱説明書をよく お読みください。もし、何問題がありますたら注文番号と詳しい問題 をservice@azdome.hkにメールしてください

# •» 1.0 アプリ「MIPC」をインストールします

a.アプリ「MIPC」のQRコードをスキャンします。

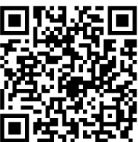

b.APP Store(iOS) 或いはPlay Store(Android)からアプリ「MIPC」を ダウンロードします。 b.備考: PC ユーザーはこのリンクからアプリをダウンロードします。

PCユーザーはこのリンクからアフリをタリンロートしま www.mipcm.com/download.

# アカウントにカメラを追加します

a.デバイスにプラグインし、アプリを開き、アカウントをログインします。 b.左上の「+」をクリックし、デバイスモデルを選択し、QRコードをスキ ャンするデバイスIDを追加し、ネットワーク接続画面に入ります。

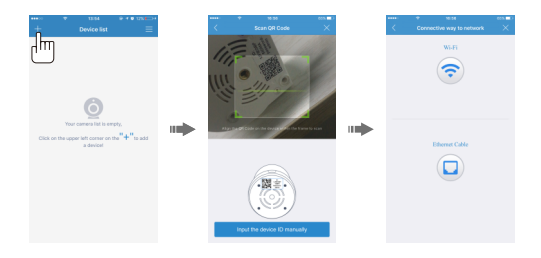

# ●>> 3.0ネットワーク接続を選択します

Wi-Fi接続或いはイーサネット接続を選択し、デバイスを接続します。 但し、有るデバイスは一つのみをサポートする可能性があります。 a.Wi-Fi 接続

Wi-Fi接続アイコンをクリックし、カメラの「RESET」ボタンを押して Wi-Fi設定モードにして、Wi-Fiパスワードを入力すると、接続が完了に なります。

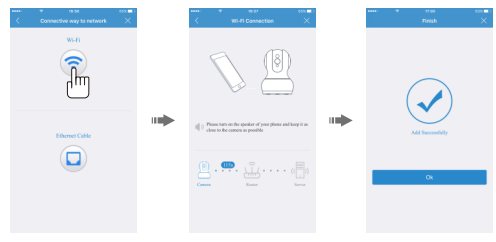

#### 備考:

①「RESET」ボタンを押し、1~2秒程度長押しをし、WiFi設定に入り、

出荷時の設定に戻すには長押し10~12秒が必要となります。 ②Wi-Fi設定が失敗した場合は、イーサネット接続を試みます。 b.イーサネット接続

イーサネット接続アイコンをクリックし、ネックワードケーブルを接続 し、パスワードを変え、Wi-Fi.をセットします。

| Shi     Desite Diplephone       Construction     The set Diplephone       The set Diplephone     The set Diplephone       Construction     Construction       Construction     Construction       Construction     Construction       Construction     Construction                                                                                                    | Non         Decks Diplophysics         The Diplophysics         The Diplophysics                                                                                                    | Variation         Description         The State Displayment           Image: Control of the State Displayment         Image: Control of the State Displayment         Image: Control of the State Displayment           Image: Control of the State Displayment         Image: Control of the State Displayment         Image: Control of the State Displayment         Image: Control of the State Displayment           Image: Control of the State Displayment         Image: Control of the State Displayment         Image: Control of the State Displayment         Image: Control of the State Displayment           Image: Control of the State Displayment         Image: Control of the State Displayment         Image: Control of the State Displayment         Image: Control of the State Displayment           Image: Control of the State Displayment         Image: Control of the State Displayment         Image: Control of the State Displayment         Image: Control of the State Displayment           Image: Control of the State Displayment         Image: Control of the State Displayment         Image: Control of the State Displayment         Image: Control of the State Displayment         Image: Control of the State Displayment         Image: Control of the State Displayment         Image: Control of the State Displayment         Image: Control of the State Displayment         Image: Control of the State Displayment         Image: Control of the State Displayment         Image: Control of the State Displayment         Image: Control of the State Displayment         Image: Control of the State Displayment                                                                                                    | Connective way to network | × | Set device password                                                                                                    | Config Wi-Fi                                                            |
|----------------------------------------------------------------------------------------------------|----------------------------------------------------------------------------------------------------|----------------------------------------------------------------------------------------------------|---------------------------|---|----------------------------------------------------------------------------------------------------|-------------------------------------------------------------------------|
| There are a sequence of the transmitter of the transmitter of the tran | Constraints     Constraints     Constrain | Process for exceeding of the forward-based of the forward-based of         | W5.01                     |   | Device ID:1/fleghp5ioma                                                                                                    | Design ID Millerbellines                                                |
|                                                                                                    | Image: 1 - 1 - 1 - 1 - 1 - 1 - 1 - 1 - 1 - 1                                                                                                    |                                                                                                    | -                         |   | Please set a new possword for the carners. Passwor<br>must be a combination of letters and numbers, at a<br>baseds of 0.12 schemeters | d Your device is still not connecting to<br>please configure your Wi-FL |
|                                                                                                    | Enverticité Avr                                                                                                    | Enverticate<br>We We We We We We We We We We We We We W                                                                                                    | •                         |   |                                                                                                    |                                                                         |
| Edward Cale                                                                                                    | Ethene Cale Nov Nov                                                                                                    | Ehrenc Calu<br>The Calu Angel Angel An |                           |   | â ••••• 0 •                                                                                                    | Enter the password                                                      |
| Ethernet Cable Skip                                                                                                    | Ebene Cale Sep                                                                                                    | formerCalle No                                                                                                    |                           |   | . Annin                                                                                                    | IIII Acoly                                                              |
|                                                                                                    |                                                                                                    | Final Antipartic Contraction of the second second se                                                                                                    | Ethernet Cable            |   |                                                                                                    | Step                                                                    |
| um.                                                                                                    |                                                                                                    |                                                                                                    |                           |   |                                                                                                    |                                                                         |
| dm)                                                                                                    |                                                                                                    |                                                                                                    |                           |   |                                                                                                    |                                                                         |

# •» 4.0 動画記録設置

A.SDカード動画記録設置

SDカードを防犯カメラに挿入後(SDカードは別途購入する必要がある)録画を設置するのが必要です。

(注意:カメラの電源が入って後時にはカメラにSDカードを挿抜しな いでください。SDカードはカメラに挿入する後自動的にフォーマット の可能があります。 ステップ1:防犯力メラを入る

ステップ2:防犯力メラの設置を入る

ステップ3:録画の設置を入る

ステップ4:録画モードが選択する(連続録画/イベント録画)

ステップ5:録画を起動して、 Apply をクリックして設定を確定します。

| Alter     Alter     Anne     Anne | D        |
|----------------------------------------------------------------------------------------------------|----------|
| Cit Record () Video e Ello repetido 13 cel antinone la el                                                                                                    | h        |
|                                                                                                    | <u>"</u> |
| □ 1 mor > Results for a halfs                                                                                                    |          |
| D 50 Card > 8:00 - 20:00                                                                                                    |          |
| - Challer >                                                                                                    |          |
| Challong >                                                                                                    |          |
| Network                                                                                                    |          |
| - 000 )                                                                                                    |          |
|                                                                                                    |          |

B.Cloud boxのビデオ録画設定

a.cloudbox (別途購入する必要があります)を電源およびインタネッ

トに接続します

b.cloud boxをアカウントに追加します。

c.APP設定を通してカメラをcloud boxに接続します。

łη

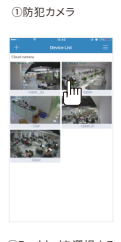

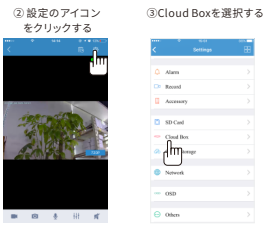

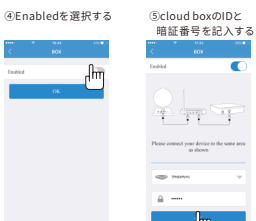

| 6 cloud | boy培结成Th       |
|---------|----------------|
| Cloud   | 0001000.00.771 |

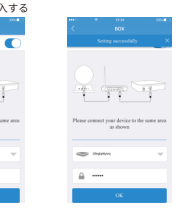